# 使用说明书 室内温控器 [包括智能手机APP使用说明]

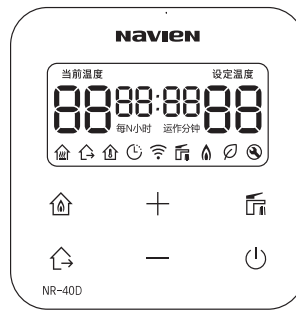

### MODEL NR-40D

请您在使用之前务必详细阅读此使用说明书 请将使用说明书放在容易找到的地方 由于产品升级造成的产品外观及技术事项的更改,恕不另行通知。 产品外观或颜色有改变,请以实物为准。

| $\mathbf{G}$   |
|----------------|
| <del>, ,</del> |
|                |
| Φ              |
| +              |
|                |
| Q              |
| $\bigcirc$     |
|                |

| 安全注意事项                        | 4  |
|-------------------------------|----|
| 连接温控器                         | 5  |
| 用室内温控器或者恒温器控制设备[Navien Prime] | 6  |
| 用室内温控器控制设备[NCB-CE/NCB700]     | 8  |
| 用室内温控器控制设备[NCB500]            | 9  |
| 用室内温控器控制设备[NGB300]            | 10 |
| 各部位名称                         | 11 |
| 开关室内温控器                       | 12 |
| 设置现在时刻                        | 14 |
| 室内温度                          | 15 |
| 采暖水温度设定                       | 16 |
| 调节热水温度                        | 17 |
| 设定快速热水功能                      | 18 |
| 设置/解除外出模式                     | 19 |
| 申请故障前确认事项                     | 22 |
|                               |    |

| 书               | 安装前确认事项                               | 24 |
|-----------------|---------------------------------------|----|
| 职               | 路由器确认事项                               | 25 |
| 影               | 下载NAVIEN Smart Tok应用方法                | 26 |
| Q               | NAVIEN Smart Tok 应用的登录方法及加入会员方法(安卓系统) | 27 |
| Apl             | NAVIEN Smart Tok 应用的登录方法及加入会员方法(苹果系统) | 34 |
|                 | NAVIEN Smart Tok 应用使用方法               | 40 |
|                 | 登录方法                                  | 40 |
| 10              | 确认可控制状态                               | 40 |
| <u><u> </u></u> | 室内温控开关                                | 41 |
|                 | 采暖                                    | 42 |
|                 | 白天预约供暖                                | 44 |
| ۲۵              | 设置/解除外出模式                             | 48 |
| $\mathbf{\Psi}$ | 确认燃气使用量                               | 49 |
| +               | 调节热水温度                                | 51 |
|                 | 不采暖仅使用热水                              | 53 |
|                 | 设定快速热水功能                              | 53 |
| ()              | 更改路由器(安卓系统)                           | 54 |
| $\tilde{}$      | 更改路由器(苹果系统)                           | 59 |
| ()              | 申请故障前确认事项                             | 64 |
|                 | 产品参数                                  | 66 |
|                 |                                       |    |

\_

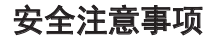

本手册使用如下安全标识。

为避免由于操作不当导致的火灾、爆炸、财产损失、受伤、死亡等事故,请在使用本产品前仔细阅读本说明书。

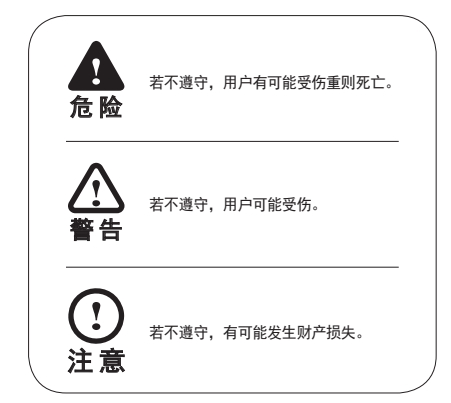

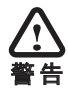

所有安全注意标识表示潜在危险。 为避免受伤及死亡事故发生,请务必遵守注意事项。

## 连接温控器

- 将延长线一端连接至壁挂炉前端操作 器的端子上。
- 3. 将延长线连接至温控器连接线上。

2. 将延长线另一端通过支架上的孔。

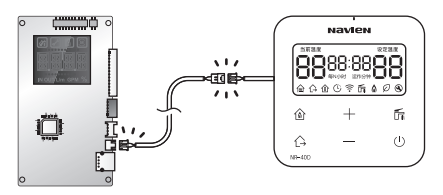

## 用室内温控器或者恒温器控制设备[Navien Prime]

用室内温控器或者恒温器控制设备的设定方法

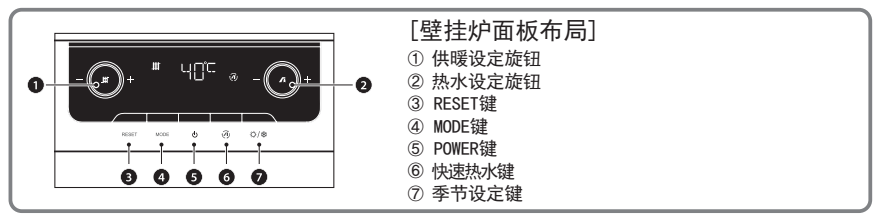

- 1. 按POWER键(⑤)关闭面板电源
- 2. 按季节设定键(⑦) 5秒后, 面板将显示" PASS "

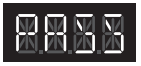

3. 按MODE键(④), 密码输入画面显示(0000)

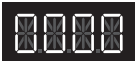

[输入密码方法]

4. 输入初期密码"1234"

a. 进入输入密码模式,密码第一位将变成空白 b. 转动供暖设定旋钮(①),第一位数值开始变动 c. 转动热水设定旋钮(②),切换位数

d. 更改四位数密码

5. 输入密码并按MODE键(④), 面板上 出现 '1. PAR"

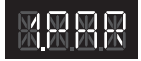

6. 按MODE键(④)进入参数设置阶段, 出现如下图的(A)项,

# 8.8.8.8

7.转动供暖设定旋钮(④)直到出现 (S)项

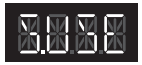

8. 出现(S)项后请转动MODE键(④) (S)项闪烁 9. 转动热水设定旋钮(②) 变更 至'S. USE"

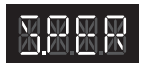

- S. USE:使用室内温控器或者恒温器
   S. PER:未使用室内温控器或者恒温器 (用壁挂炉面板控制壁挂炉的时候)
- 使用室内温控器运转设备,需在 选择'S.USE"后,按MODE键 (④) 面板上出现5秒的'WAIT" 后自动转到(S)项

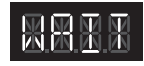

11. (S)项上出现 "S. USE"
 12. 按POWER键(⑤)完成设置

※ 室内温控器或者恒温器发生故障,想转换到面板使用模式时请将9号项转换到PER模式并设定

## 用室内温控器控制设备 [NCB-CE/NCB700]

用室内温控器控制设备的设定方法

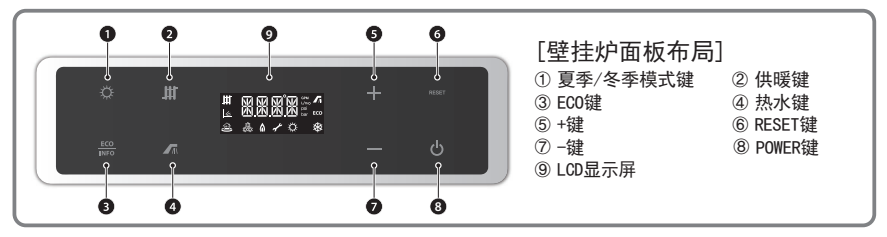

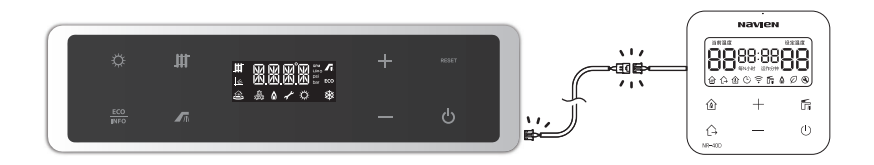

将壁挂炉前端操作部分与温控器连接线连接。无需另设定,可直接使用温控器

## 用室内温控器控制设备[NCB500]

用室内温控器控制设备的设定方法

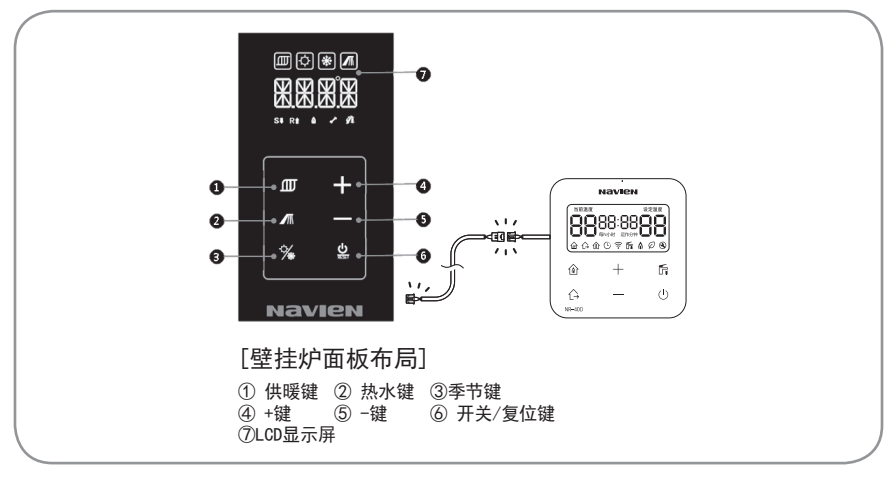

### 将壁挂炉前端操作部分与温控器连接线连接。无需另设定,可直接使用温控器

## 用室内温控器控制设备[NGB300]

用室内温控器控制设备的设定方法

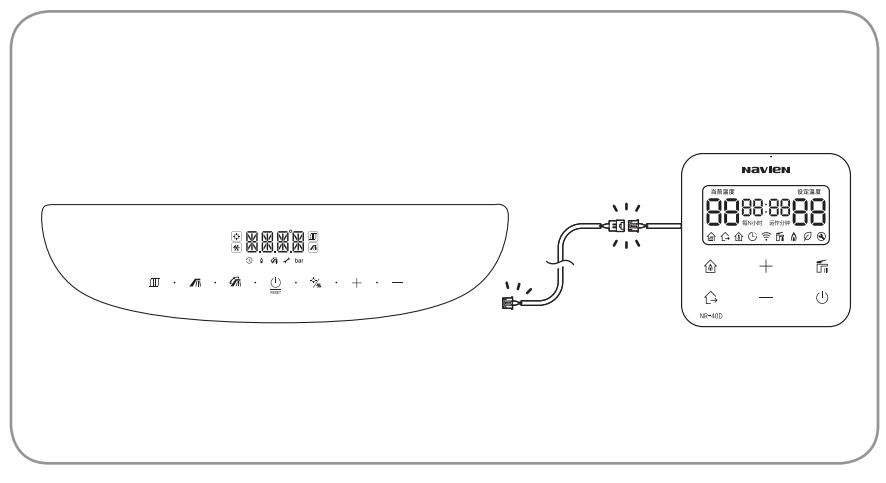

### 将壁挂炉前端操作部分与温控器连接线连接。无需另设定,可直接使用温控器

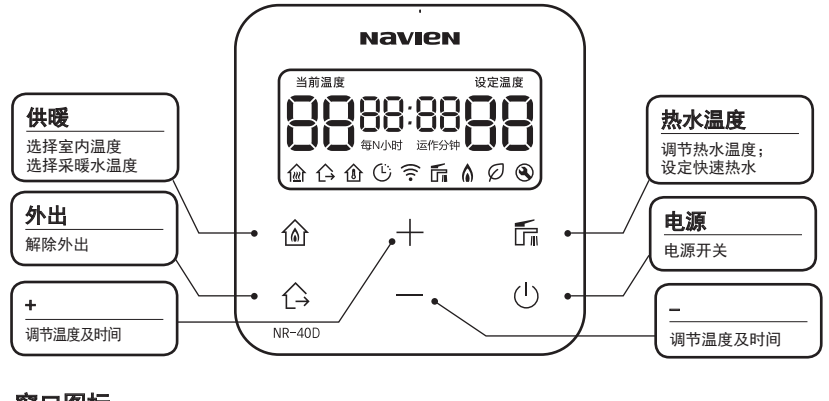

## 窗口图标

BB BB 88:88 企 C→ 企 ○ ○ □ □ □ □ □ □ □ □
当前温度 设置温度 时间表示 采暖水温度 外出 室内温度 时间预约 WIFI 热水 燃烧中 □ □ □ □ □ □
Image Saving □ □
Image Saving □ □
Image Saving □ □
Image Number Saving □
Image Number Saving □
Image Number Saving □
Image Number Saving □
Image Number Saving □
Image Number Saving □
Image Number Saving □
Image Number Saving □
Image Number Saving □
Image Number Saving □
Image Number Saving □
Image Number Saving □
Image Number Saving □
Image Number Saving □
Image Number Saving □
Image Number Saving □
Image Number Saving □
Image Number Saving □
Image Number Saving □
Image Number Saving □
Image Number Saving □
Image Number Saving □
Image Number Saving □
Image Number Saving □
Image Number Saving □
Image Number Saving □
Image Number Saving □
Image Number Saving □
Image Number Saving □
Image Number Saving □
Image Number Saving □
Image Number Saving □
Image Number Saving □
Image Number Saving □
Image Number Saving □
Image Number Saving □
Image Number Saving □
Image Number Saving □
Image Number Saving □
Image Number Saving □
Image Number Saving □
Image Number Saving □
Image Number Saving □
Image Number Saving □
Image Number Saving □
Image Number Saving □
Image Number Saving □
Image Number Saving □
Image Number Saving □
Image Number Saving □
Image Number Saving □
Image Number Saving □
Image Number Saving □
Image Number Saving □
Image Number Saving □
Image Number Saving □
Image Number Saving □
Image Number Saving □
Image Number Saving □
Image Number Saving □
Image Number Saving □
Image Number Saving □
Image Number Saving □
Image Number Saving □
Im

11

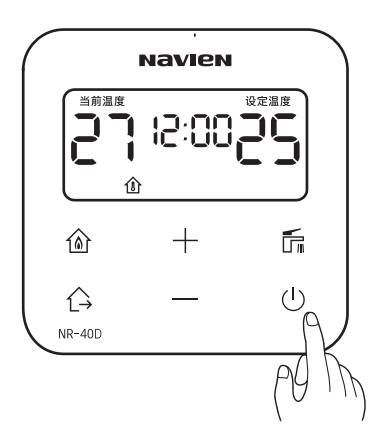

请按 🖞 按钮

按住1秒以上 @ 按钮后显示屏开启。 温控器开启状态下按 @ 按钮, 显示屏将关闭并停止运行。

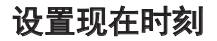

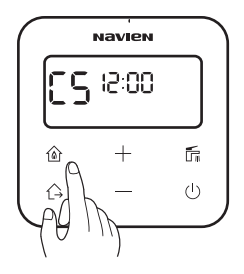

2. 按"+"或"-"键调整时间。

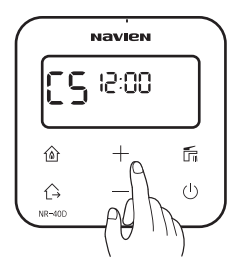

 按供暖键后在"分钟"部分 闪烁时按+或一键调整分钟。

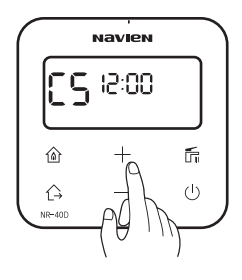

 调整"分钟"后按电源键 确定时间。

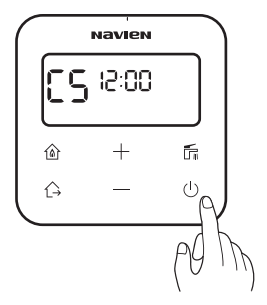

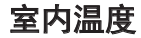

1. 按住1秒以上 @ 按钮。

2. 按"+"或"-"键调整所需温度

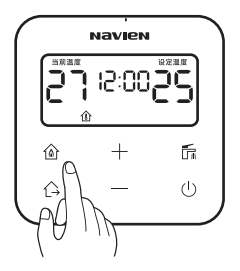

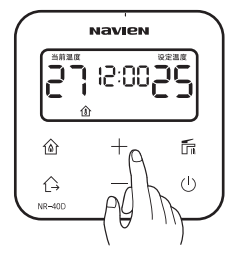

调整所需温度后放置,稍后即可自动 保存。 温度调节可以从 10~40°C为止,按每 1°C调节。 当前 温度低于设定温度时将自动启动 供暖。 想要停止供暖,请将设定温度调整到 低于当前温度。

## 采暖水温度设定

1. 按住1秒以上 @ 按钮。

2. 按"+"或"-" 键调整所需温度

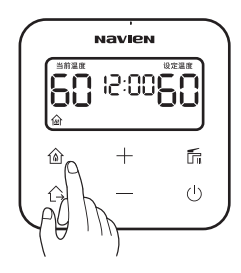

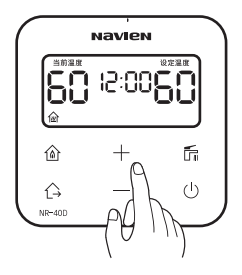

如果之前的模式是室内温感控制的 状态,则直到显示"俞"为止 按供暖键2秒钟。 调整至所需温度后放置稍后即可自动保存。 温度调节可以按每1°C调节。 随着设定温度显示运转标识并启动供暖。

想要停止供暖,请将设定温度调整到低于当 前温度。

## 调节热水温度

1. 按下 后按钮。

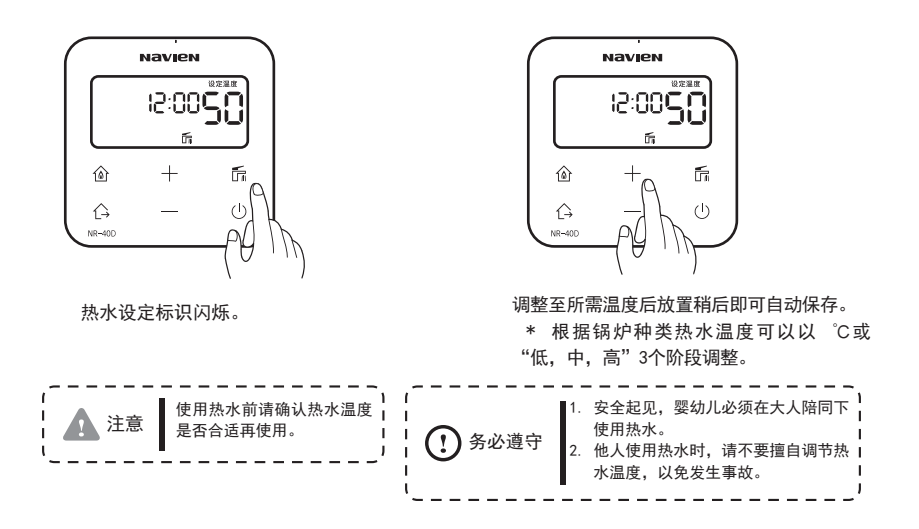

2. 按"+"或"-"键调整所需热水温度。

## 设定快速热水功能

使用此功能可快速使用热水。

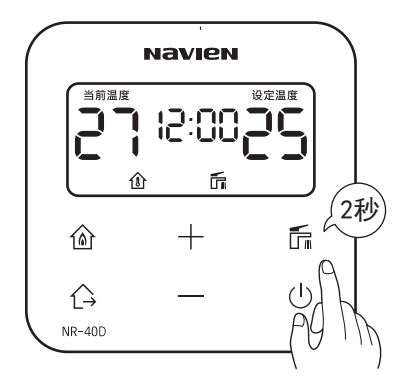

长按 扂 按钮2秒。 显示屏显示快速热水标识,设定开始。

快速热水功能设定后10分钟以后或打开热水将自动解除。

## 设置/解除外出模式

1. 设定外出模式 - 请按 合 按钮

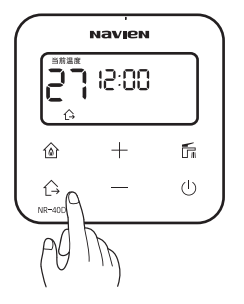

Navien 当筋温度 27 IS:00

2. 解除外出模式 - 请按 ( 按钮。

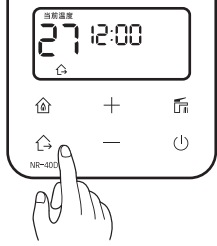

合 按钮左侧灯亮, 设定外出模式成功。

合按钮左侧灯灭, 解除外出模式成功。

- ·若产品存在异常,在联系本公司售后中心及代理店之前,请确认以下事项。
- ・显示 '检查'标识,并在显示屏显示 '错误代码',可根据 '自我诊断方法'妥善采取措施 重新启动。(请重新拔插电源线,或者显示 '检查'标识一分钟后重新启动电源即可。)
   ・若壁挂炉持续不工作,请联系就近服务站或致电售后服务中心。

| 症状           | 确认项目         | 处理方法              |  |
|--------------|--------------|-------------------|--|
|              | 室内温控器是否关闭?   | 请用室内温控器 し 按钮开启电源。 |  |
|              | 电源插头是否插上?    | 请插上电源插头。          |  |
| 电源无法开启       | 是否停电?        | 请待通电后再试。          |  |
| (室内温控器无显示标识) | 漏电断路器是否断开?   | 请将漏电断路器开启。        |  |
|              | 插座是否接触不良?    | 请联系客服修理电源插座。      |  |
|              | 壁挂炉内保险丝是否断开? | 请联系客服更换保险丝。       |  |

| 症状     | 确认项目                       | 处理方法                                                    |  |
|--------|----------------------------|---------------------------------------------------------|--|
|        | 室内温控器是否调至'外出'状态?           | 按下 ⑥ 按钮启动锅炉                                             |  |
| 壁挂炉不启动 | 室内温控器的'检查'标识是否<br>灯亮?      | 确认室内温控器中央温度表示部分的错误<br>代码(例如: E003)后根据"自我诊断及<br>处理方法"处理。 |  |
|        | 燃气管道阀门是否关闭?                | 将燃气阀门开启后重启电源。若使用液化气,<br>请更换新液化气瓶后重新开启电源。                |  |
|        | 是否停水?                      | 请待通水后再试。                                                |  |
|        | 供水阀门是否关闭?                  | 将连接锅炉的供水阀门开启。                                           |  |
|        | 热水阀门开启程度是否太小?              | 热水阀门开关应该充分开启,<br>每分钟出水量应达到20L以上。                        |  |
| 不出热水   | 热水温度设定是否太低?                | 按下 fī 按钮后将转盘顺时针转动调高热水<br>设定温度。                          |  |
|        | 使用冷热水共用水龙头时,水龙头<br>是否调至冷水? | 将手把调至热水部分即可。                                            |  |
|        | 是否过多同时使用热水?                | 过多地方同时使用热水时热水供应量将大<br>幅减少。请适当减少热水使用量。                   |  |
|        | 热水管道堵塞或其他问题                | 请联系客服进行检修。                                              |  |

| 症状   | 确认项目            | 处理方法                          |
|------|-----------------|-------------------------------|
|      | 设定温度是否太低?       | 请按                            |
|      | 供暖模式关闭或设定为热水专用? |                               |
|      | '预约供暖'时间是否太长?   | 在手机APP上请将预约供暖时间调短。            |
|      | 是否在使用热水?        | 使用热水时无法同时进行供暖。                |
| 无法供暖 | 各房间阀门是否关闭?      | 请将各房间阀门开启。                    |
|      | 供暖过滤器是否堵塞?      | 请清理供暖过滤器。                     |
|      | 供暖管道内部是否充满空气?   | 请将各房间阀门上方空气阀门开启,<br>将管道内部空气排泄 |
|      | 供暖过滤器是否堵塞?      | 请清理供暖过滤器。                     |

# NAVIEN Smart Tok 应用 使用说明书

| SMARTTOK |                                                                                                |
|----------|------------------------------------------------------------------------------------------------|
|          | 请您在使用之前务必详细阅读此使用说明书<br>请将使用说明书放在容易找到的地方<br>由于产品升级造成的产品外观及技术事项的更改,恕不另行通知。<br>产品外观或颜色有改变,请以实物为准。 |

NAVIEN User Manual

## 安装前确认事项

|      |          | <br>      |
|------|----------|-----------|
| 1 .  | $\frown$ | <br>1     |
| - 注音 | ()、久心満立  | 主二 机计会审话  |
| 工忌   | 【】历纪进门   | 夜示一放注息事坝。 |
|      |          | 1         |
| ~    |          | <br>      |

### 为使用NAVIEN Smart Tok 远程控制,必须设置路由器。

若房屋内已设有路由器,可继续使用该路由器。 若房屋内无路由器,请先购买路由器并设置完毕后连接 NAVIEN Smart Tok 远程控制。 路由器的详细连接方式请参考路由器使用说明书。 安装各房间控制系统情况下,无法使用远程控制功能。

### 路由器参考事项

- 本产品仅支持DHCP(动态主机配置协议)。 如果用户使用现有的路由器,则务必开启DHCP服务器功能。
- 2. 路由器的秘钥可使用WEP, TKIP 及 TKIP AES 等方式。新型 Wi-Fi 认证方 式及非标准 Wi-Fi 认证方式无法支持。
- 3. 无线网络连接质量受周围环境影响。
- 部分路由器在未连接互联网状态下通过传达非正常DNS开启室内温控器显示屏。 此情况下请联系相关路由器厂商及互联网服务提供商。

## 路由器确认事项

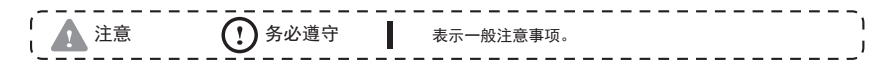

- 1. 路由器设置方法请参照路由器使用说明书。
- 2. NAVIEN Smart Tok壁挂炉系列只支持 Wi-Fi 2.4GHz 路由器。
- 3. 支持802.11 B/G/N方式通信协议。
- 4. 通信频道可使用1~13号中任何一项。
- 5. 路由器未经过Wi-Fi情况下无法连接至壁挂炉。

### 路由器参考事项

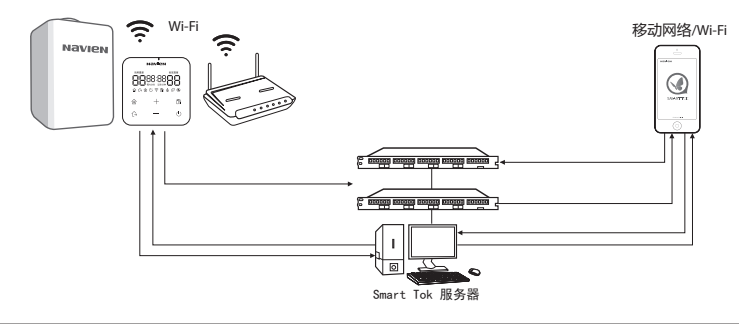

## 下载NAVIEN Smart Tok应用方法

#### NAVIEN Smart Tok应用可在应用商店,苹果APP STORE 搜索 NAVIEN Smart Tok 进行下载。(若搜索结果多于一条,请选择NAVIEN Smart Tok)

NAVIEN Smart Tok应用适用于iOS 7.0, 以上及 Android Version 4.4.2以上。 若在其他智能机或平板电脑安装时有可能出现错误。 本服务3年免费,之后有可能转为收费服务。

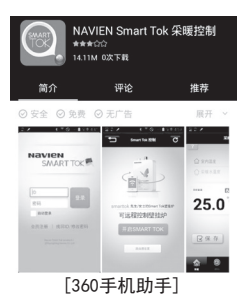

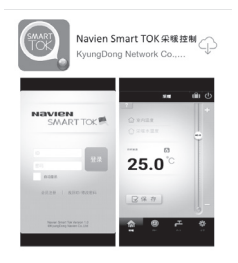

[App Store]

## NAVIEN Smart Tok 应用的登录方法及加入会员方法(安卓系统)

### 开始前请先解除智能机的网络转换项目后进行加入。

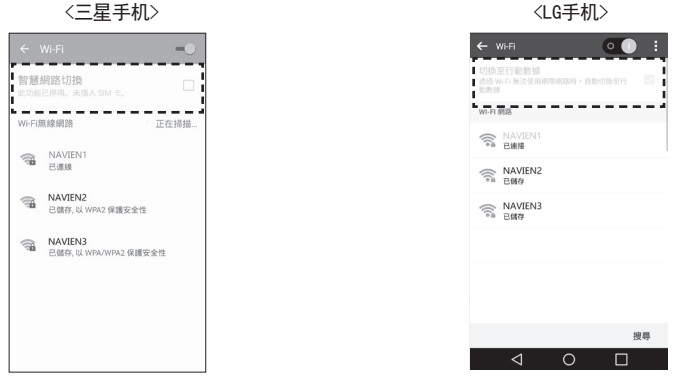

<LG手机>

根据智能手机机型或安卓版本的不同,图像会有所不同(Android 6.0标准)。 完成网络注册后,可再转换为"使用"。

## NAVIEN Smart Tok 应用的登录方法及加入会员方法(安卓系统)

### 要使用NAVIEN Smart Tok远程控制壁挂炉需要先进行会员加入。

1. 点击注册会员。 2. 请选择温度调节器的型号。 3. 输入会员加入所需的用户名及密码。

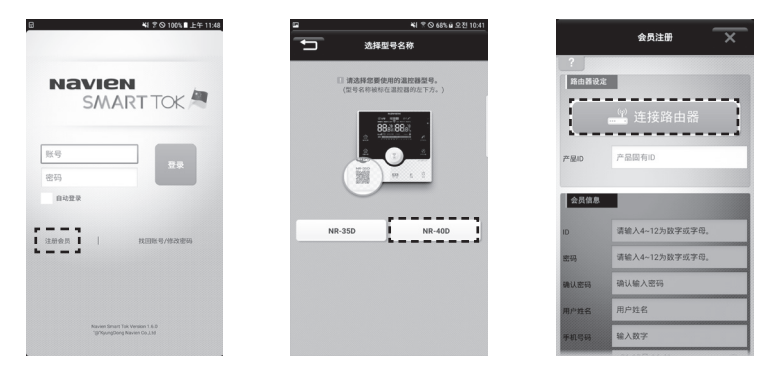

#### 通过路由器连接壁挂炉温控器并登陆至无线WiFi。

#### 4. 温控器调节至AP模式。

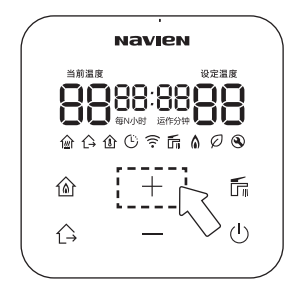

#### 5. 请在APP上按下以下按钮。

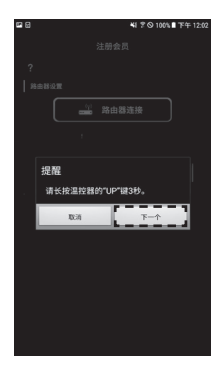

按下温度调节器的(电源)按钮, 在温度调节器关闭的状态下按下(+)按钮3秒钟。 随着WiFi图标和温度调节器编号的显示,以AP模式 运行。 请选择要登录的温控器。
 若搜索结果只有一个时不显示以下画面。

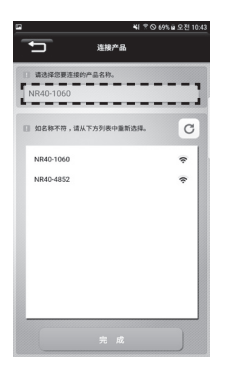

북 옷 ⓒ 68% 효 오전 10:40

若搜索温控器结果为两个以上时, 请确认温控器上编号后选择相应温控器。

若搜索温控器无结果,请将温控器 调至AP模式重新搜索。

### 7. 请选择连接温控器的无线路由器。

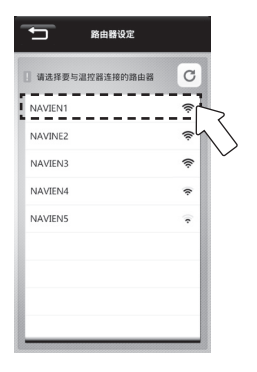

在路由器搜索结果目录中选择要使用的无 线路由器。

8. 请输入路由器密码。

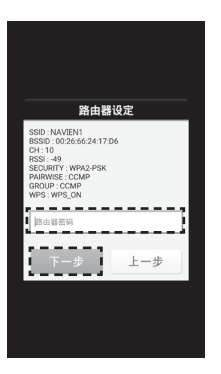

输入路由器密码后点击'下一步'按钮。 若路由器无密码,则点击'下一步'按钮。

#### 9. 无线路由器连接完成。

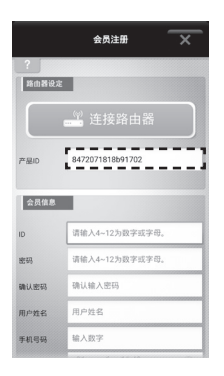

正常设定温控器完毕后, 产品编号将自动输入。

#### 10. 请设定标准时间。

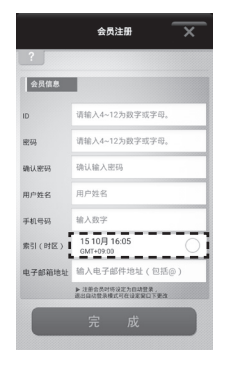

请选择用户标准时区。

#### 11. 输入所有用户信息后点击登录。

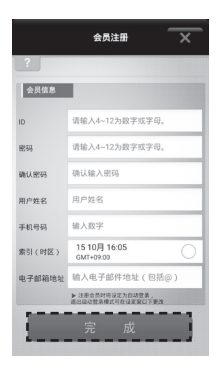

每台产品只能注册一个账号(ID)。 多名家庭成员想要使用时,请由一名代表加入后共享用 户名使用。 但是,请注意同时连接时可能会发生控制混淆。

## NAVIEN Smart Tok 应用的登录方法及加入会员方法(苹果系统)

### 要使用NAVIEN Smart Tok远程控制壁挂炉需要先进行会员加入。

1. 点击会员注册。

2. 请选择温度调节器的型号。 3. 输入会员加入所需的用户名及密码

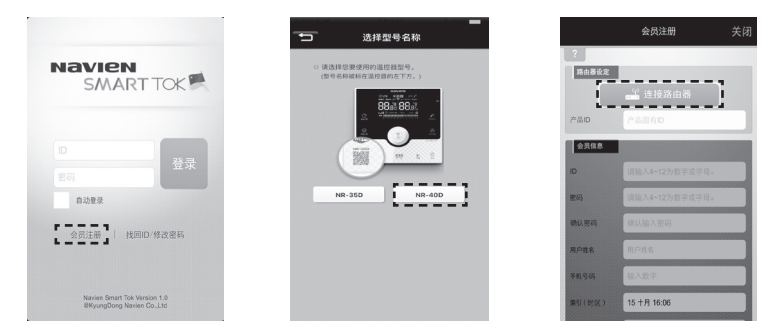

通过路由器连接壁挂炉温控器并登陆至无线WiFi。

#### 4. 温控器调节至AP模式。

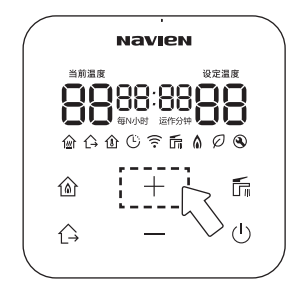

按下温度调节器的(电源)按钮, 在温度调节器关闭的状态下按下(+) 按钮3秒钟。 随着WiFi图标和温度调节器编号的显 示,以AP模式运行。

#### 5. 请在APP上按下以下按钮。

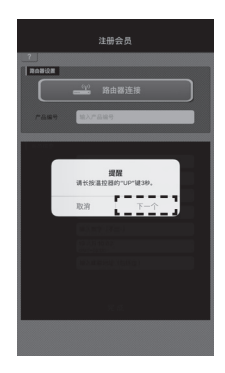

6. 请选择要登录的温控器。 iPhone 设置->WiFi选择温控器进行链接。

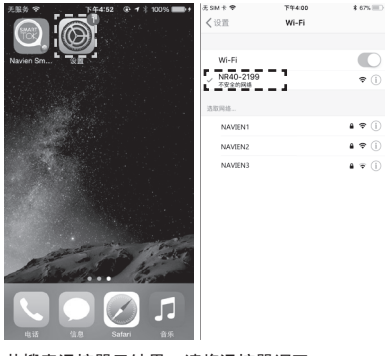

若搜索温控器无结果,请将温控器调至AP 模式重新搜索。

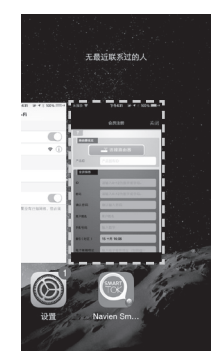

回到应用继续进行路由器连接。

| "请选择要与温控器连接的路由器 | C   |
|-----------------|-----|
| NAVIEN1         | 1   |
| NAVIEN2         | ((¢ |
| NAVIEN3         | (îŗ |
| NAVIEN4         | ĉ   |
| NAVIEN5         | ¢   |
|                 |     |
|                 |     |

7. 请选择连接温控器的无线路由器。

在路由器搜索结果目录中选择要使 用的无线路由器。

#### 8. 请输入路由器密码。

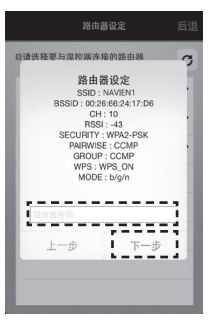

输入无线路由器密码后点击下一步。 若路由器无密码,请直接点击下一步。

#### 9. 请输入用户信息。

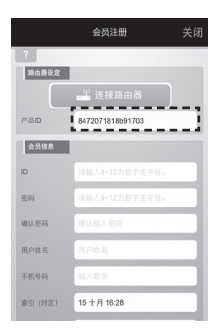

正常设定温控器完毕后, 产品编号将自动输入。

#### 10. 请设定标准时间。

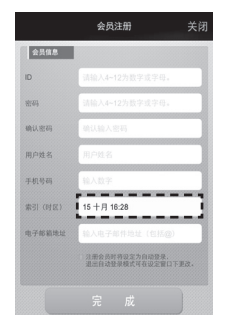

请选择用户标准时区。

### 11. 输入所有用户信息后点击完成。

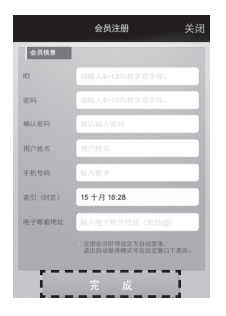

## NAVIEN Smart Tok 应用使用方法

注意 要使用NAVIEN Smart Tok远程控制锅炉需要先将室内温控器连接至WiFi。

#### 登录方法

输入用户名及密码后点击登 录按钮

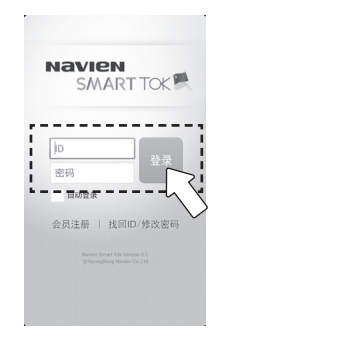

### 确认可控制状态

若处于可控制状态,请点击 '开启 SMART TOK'

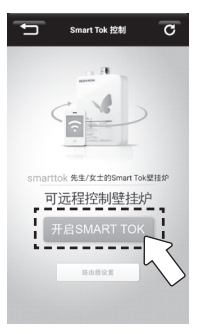

若处于不可控制状态,将出现'无法控制'的提示窗。 请检查提示窗中的确认事项后重新连接。

### 室内温控开关

按下电源开关进行开启、关闭操作。

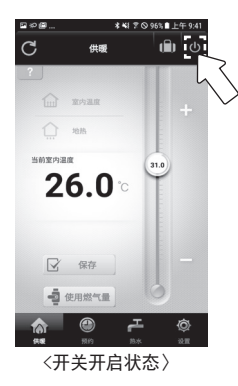

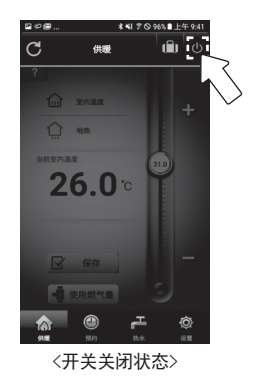

### 采暖

1. 请选择采暖模式。

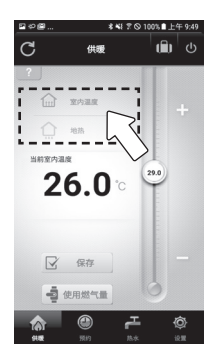

2. 请设定希望温度。

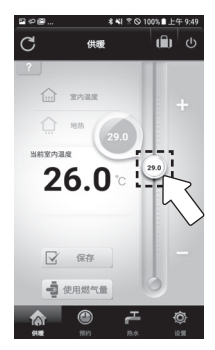

#### 3. 点击保存完成设置。

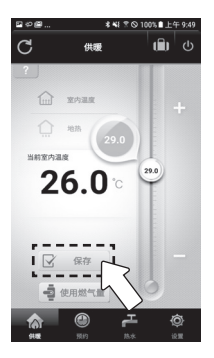

#### 点击保存后将有窗口弹出显示设定内容。 点击弹出窗口的确认按钮,设定完毕。

若想停止供暖,则调节希望温度低于目前温度, 或者设定至外出模式。

### 白天预约供暖

1. 请选择白天预约供暖

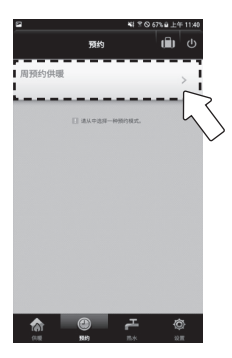

#### 2. 请选择+ 按钮

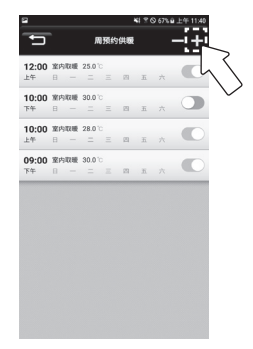

#### 3. 请选择需要的模式及时间星期

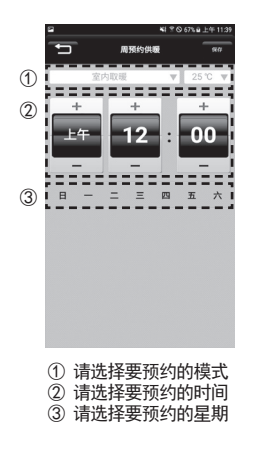

#### 4. 按保存按钮完成设置

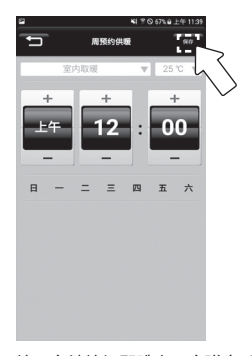

按下存储按钮即跳出一个弹窗,显示设定内容。 在弹窗画面按下确认按钮即保存,完成设置。

设置白天预约供暖时,温度调节器上会显示图标。

### 5. 按下-键选择要删除的预约。

| a                  |             |             |      | 41 2 0 | 9 67% i | 主年11:40                |   |
|--------------------|-------------|-------------|------|--------|---------|------------------------|---|
| •                  |             | 周牙          | 約供暖  |        | ÷       | -++                    |   |
| <b>12:00</b><br>上午 | 室内取暖<br>日 一 | 25.0°0      | . 23 | Б      | π       | $\mathcal{L}^{\prime}$ |   |
| <b>10:00</b><br>下午 | 寮内取暖<br>□ - | 30.0°C      | : 23 | Б      | π       | 0                      | / |
| <b>10:00</b><br>上年 | 室内取暖<br>日 一 | 28.010      | : 21 | ň      | 六       | 0                      |   |
| <b>09:00</b><br>下午 | 室内取暖        | 30.0°0<br>= |      | л      | 六       | 0                      |   |
| 9:00<br>÷÷         | 室内取職        | 30.0 %      |      | n      | ×       |                        |   |
|                    |             |             |      |        |         |                        |   |
|                    |             |             |      |        |         |                        |   |
|                    |             |             |      |        |         |                        |   |
|                    |             |             |      |        |         |                        |   |
|                    |             |             |      |        |         |                        |   |

 选择要删除的预约后, 再次按下-按钮后删除。

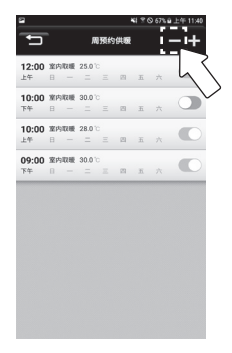

7. 将设定的白天预约选择滑键ON, OFF 。

| 2                  |             |               |    | 480 | 9 67% | a 上午 11:40 |                   |
|--------------------|-------------|---------------|----|-----|-------|------------|-------------------|
| •                  |             | 周預約           | 供暖 |     |       | -+         |                   |
| <b>12:00</b><br>上午 | 室内取暖<br>日 - | 25.0°C<br>= = | 23 | Б   | ÷     |            |                   |
| <b>10:00</b><br>下午 | 繁内取暖<br>日 − | 30.0°C<br>= = | 23 | Б   | ÷     | d          | $\langle \langle$ |
| <b>10:00</b><br>上年 | 室内取暖<br>日 — | 28.0°C<br>= = | 21 | ň   | 六     | •          | $\sim$            |
| <b>09:00</b><br>下午 | 室内取職<br>日 — | 30.0°0<br>= = | 23 | л   |       |            |                   |
|                    |             |               |    |     |       |            |                   |
|                    |             |               |    |     |       |            |                   |
|                    |             |               |    |     |       |            |                   |
|                    |             |               |    |     |       |            |                   |
|                    |             |               |    |     |       |            |                   |

### 设置/解除外出模式

在采暖或者预约界面中点击外出按钮。

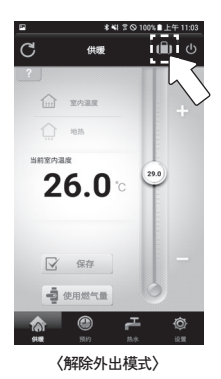

★ 41 2 ◎ 100% ■上午 11:0

<设定外出模式>

### 确认燃气使用量

1. 请按使用燃气量

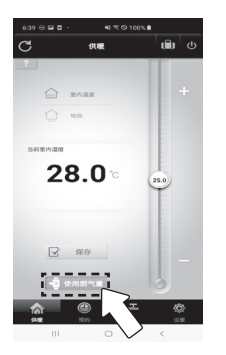

2. 请按每月,每日按钮,确认每月, 每日的燃气使用量

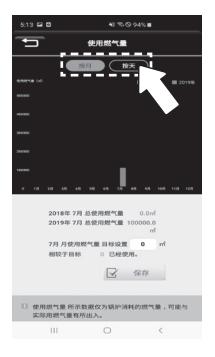

※ 根据锅炉的类型,可能不会提供燃气使用量。

 输入目标使用量后请按保存按钮设置目 标使用量

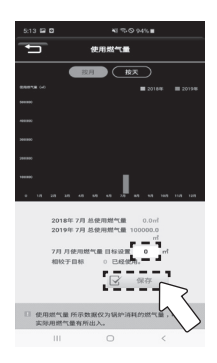

设置目标使用量时可以看到该月 对比目标使用量当前所使用的百 分比%。 使用燃气量 所示数据仅为锅炉消 耗的燃气量,可能与实际用燃气量 有所出入。

### 调节热水温度

1. 调节热水温度。

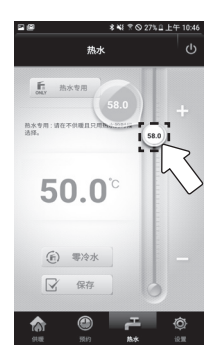

2. 点击保存按钮完成设定。

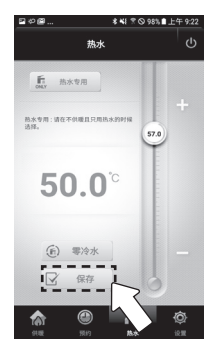

根据锅炉的种类, 热水温度可按℃进行调整 或"低, 中, 高"三个阶段。

### 不采暖仅使用热水

### 点击热水专用按钮。

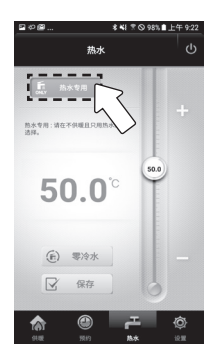

不采暖仅使用热水时使用。

若想解除热水专用模式, 则在采暖界面或者预约界面选择其 他采暖模式即可。

### 设定快速热水功能

#### 点击零冷水按钮。

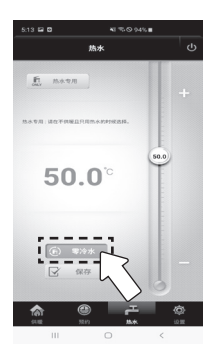

使用此功能可快速使用热水。

快速热水功能设定后10分钟以后或打开热水将自动 解除。

## 更改路由器(安卓系统)

### 更改路由器时设定方法。

1. 请登录系统。

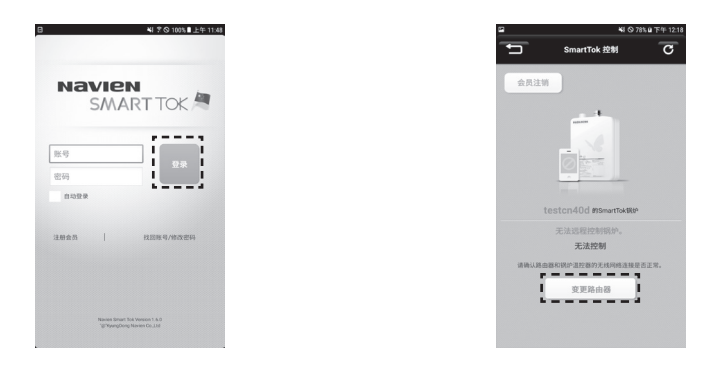

通过路由器连接壁挂炉温控器并登陆至无线WiFi。

2. 按下变更路由器。

#### 3. 温控器调节至AP模式。

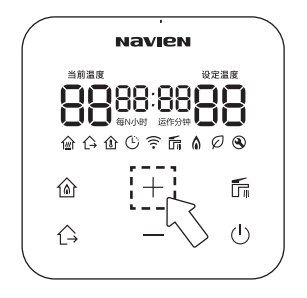

按下温度调节器的(电源)按钮,在温度调节器关闭的状态下按下(+)按钮3秒钟。 随着WiFi图标和温度调节器编号的显示,以AP 模式运行。

#### 4. 请在APP上按下以下按钮。

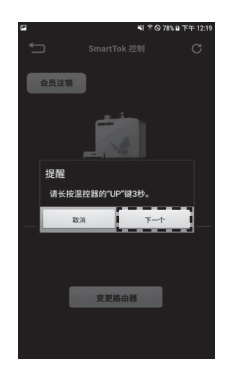

请选择要登录的温控器。
 若搜索结果只有一个时不显示以下画面。

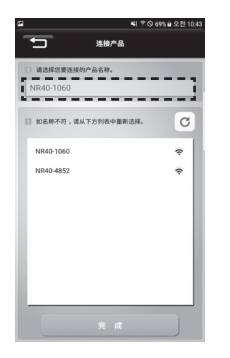

若搜索温控器结果为两个以上时, 请确认温控器上编号后选择相应温控器。

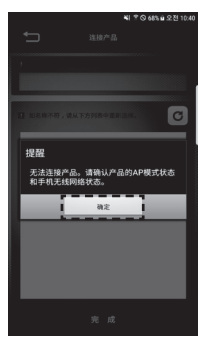

若搜索温控器无结果, 请将温控器调至AP模式重新搜索。 6. 请选择连接温控器的无线路由器。

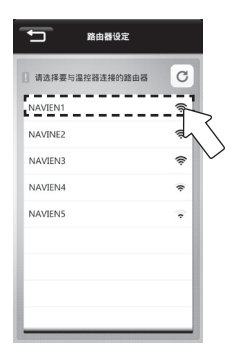

在路由器搜索结果目录中选择要使 用的无线路由器。 7. 请输入路由器密码。

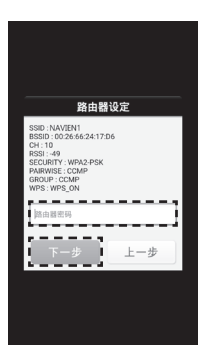

输入路由器密码后点击'下一步'按钮。 若路由器无密码,则点击'下一步'按钮。 8. 开启NAVIEN Smart Tok进行控制。

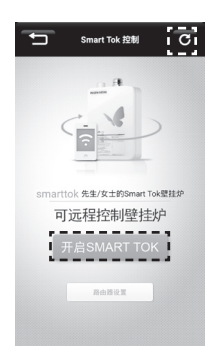

完成路由器设定后, 请按刷新按钮确认链接状态。

## 更改路由器(苹果系统)

### 更改路由器时设定方法。

1. 请登录系统。

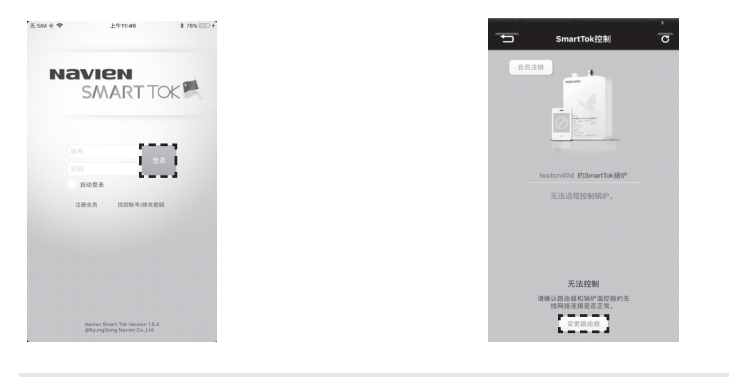

#### 通过路由器连接壁挂炉温控器并登陆至无线WiFi。

2. 按下变更路由器。

3. 温控器调节至AP模式。

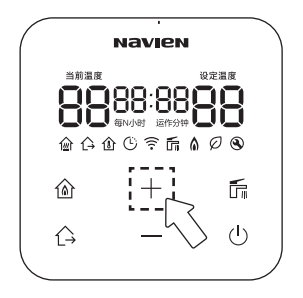

按下温度调节器的(电源)按钮,在温度调节器关闭的状态下按下(+)按钮3秒钟。 随着WiFi图标和温度调节器编号的显示,以AP 模式运行。

#### 4. 请在APP上按下以下按钮。

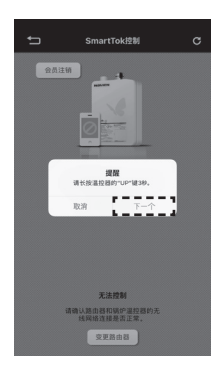

5. 请选择要登录的温控器。 iPhone 设置->WiFi选择温控器进行链接。

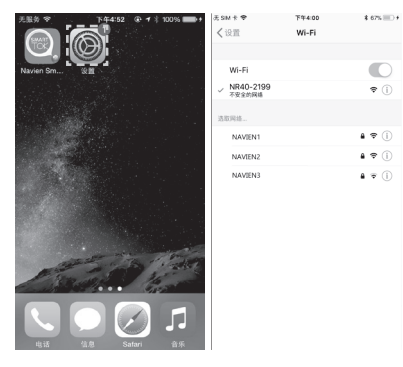

若搜索温控器无结果,请将温控器调至AP 模式重新搜索。

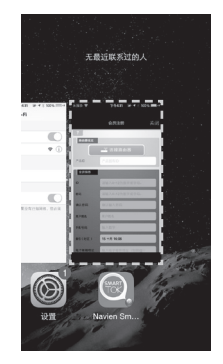

回到应用继续进行路由器连接。

6. 请选择连接温控器的无线路由器。

|          | 路由醫设定   | 后退   |
|----------|---------|------|
| 日请选择要与温控 | 器连接的路由器 | C    |
| NAVIEN1  |         | ŝ    |
| NAVIEN2  |         | (ír: |
| NAVIEN3  |         | (îr  |
| NAVIEN4  |         | Ŷ    |
| NAVIEN5  |         | Ŷ    |
|          |         |      |
|          |         |      |
|          |         |      |

自请洗柽要与温拉锅连接的路由锅 C, 路由器设定 SSID : NAVIEN1 BSSID: 00:26:66:24:17:D6 CH : 10 **BSSI: -43** SECURITY : WPA2-PSK PAIRWISE : CCMP GROUP : CCMP WPS : WPS\_ON MODE : b/g/n r - -- -11 10 -4 - -步 н. ----

7. 请输入路由器密码。

在路由器搜索结果目录中选择要 使用的无线路由器。 输入无线路由器密码后点击下一步。 若路由器无密码,请直接点击下一步。 8. 开启NAVIEN Smart Tok进行控制。

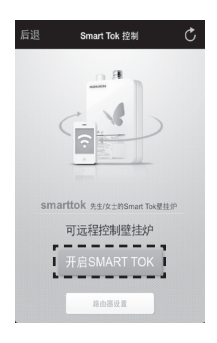

完成路由器设定后, 请按刷新按钮确认链接状态。

### 若产品有异常,在联系本公司售后或代理店之前请确认以下事项。

|   | 症状                             | 确认事项                              | 措施                                           |
|---|--------------------------------|-----------------------------------|----------------------------------------------|
| 1 | -<br>- 无法连接WAVIEN Smart Tok应用。 | 手机联网方式(移动网络,Wi-Fi)是否<br>有误?       | 请确认手机网络状态后重试。                                |
| 2 |                                | 室内温控器标识未开启。                       | 请确认室内温控器与路由器是否正常连接。                          |
| 3 |                                | 更换路由器后无法连接NAVIEN Smart Tok<br>应用? | 请将新路由器重新连接至温控器。                              |
| 4 |                                | 手机与温控器正常连接但无法使用。                  | 请重启NAVIEN Smart Tok应用,<br>或者重新连接室内温控器与无线路由器。 |
| 5 |                                | 忘记路由器密码。                          | 请根据路由器使用说明书重新设定密码。                           |
| 6 |                                | 忘记NAVIEN Smart Tok应用用户名及密码。       | 通过NAVIEN Smart Tok应用的查找用户名/<br>更改密码重新进行设置。   |

|   | 症状                                   | 确认事项                | 措施                                      |
|---|--------------------------------------|---------------------|-----------------------------------------|
| 7 | 可登陆NAVIEN Smart Tok应用,<br>但无法进行远程控制。 | 室内温控器标识未开启。         | 重新启动NAVIEN Smart Tok应用。                 |
| 8 |                                      | 壁挂炉出现错误代码,无法进行远程控制。 | 请联系我们的售后服务中心。                           |
| 9 | 因为路由器信号太弱无法连接。                       | 可搜索到路由器但是无法连接。      | 路由器信号太弱无法进行连接时,<br>请更换路由器或更换路由器放置位置后重试。 |

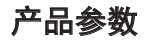

| 项    | 目    | 参数                                 |
|------|------|------------------------------------|
| 产品   | 名称   | 温控器                                |
| 型    | 号    | NR-40D                             |
| 额定   | 电压   | DC24V, 60mA(锅炉提供)                  |
| 体田环培 | 温度   | -20°C $\sim$ 50°C                  |
|      | 湿度   | 0% $\sim$ 95%                      |
| 收发无线 | 频率范围 | 2412 $\sim$ 2472MHz (802. 11b/g/n) |
| 产品   | 大小   | 88 (W) x 88 (H) x 17 (D) mm        |
| 安装   | 方法   | 墙壁支架方式                             |
| CMII | TID  | 2018DJ8973                         |

## MEMO

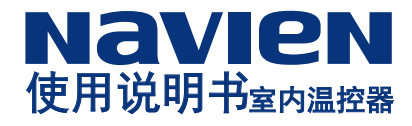